# **Android TV SDK**

# 安裝與開發指南說明書

#### **Android TV SDK**

## 1 技術項目簡介

Android TV SDK/Emulator 是工研院在經濟部技術處支持下所開發的智慧聯網電 視系統軟體。此系統軟體提供應用程式開發者進行 Android TV 應用軟體之開發, 並可於具備 Java SE Development Kit 6 (JDK 6) 執行環境之個人電腦上以 Emulator 進行軟體測試。

此 Android TV 為以 Android 2.2 (Froyo)為核心基礎的聯網電視裝置,目前可支援 螢幕解析度為 960 x 540,應用程式開發者可使用 Android SDK 所提供的公開 APIs 配合工研院所提供之 Android TV SDK,開發適合大螢幕電視瀏覽操作的各式聯網服 務應用程式。

## 2應用範圍說明

此 ITRI TV SDK 可用於開發任何可於 Android TV 上執行之應用程式,如 EPG 查詢軟體與社群網路服務軟體等等。

### 3 安裝與開發指南說明

#### 3.1基本開發環境需求

支援的作業系統:

- Windows XP (32-bit), Vista (32- or 64-bit), or Windows 7 (32- or 64-bit)
- Mac OS X 10.5.8 or later (x86 only)
- Linux (tested on Ubuntu Linux, Lucid Lynx)
  - GNU C Library (glibc) 2.7 or later is required.
  - On Ubuntu Linux, version 8.04 or later is required.
  - 64-bit distributions must be capable of running 32-bit applications. For information about how to add support for 32-bit applications, see the <u>Ubuntu Linux installation notes</u>.

需要的開發環境:

- Eclipse IDE for Java Developers 3.5 (Galileo) or greater
  - Note: Eclipse 3.4 (Ganymede) is no longer supported with the latest version of ADT.
  - If you need to install or update Eclipse, you can download it from <u>http://www.eclipse.org/downloads/</u>.
- JDK 6 (JRE alone is not sufficient)
  - Note: JDK 5 is not supported.
  - If you need to install or update JDK, you can download it from http://www.oracle.com/technetwork/java/javase/downloads/
- Android Development Tools plugin
  - If you need to install or update the ADT plugin, you can download it from <u>http://developer.android.com/sdk/eclipse-adt.html</u>
- Android SDK

- If you need to install the Android SDK, you can download it from <u>http://developer.android.com/sdk/index.html</u>
- ITRI TV SDK (TVSDK\_addon\_ITRI.zip)

#### 3.2 開發環境安裝與設定說明

在開始使用 ITRI TV SDK Add-on 之前,請先安裝 Android 的開發環境,包括下列軟體:

- Java Development Kit (JDK) 6
- Eclipse IDE 3.5 (Galileo) or greater
- Eclipse JDT plugin (included in most Eclipse IDE packages)
- > Android Development Tools plugin for Eclipse
- Android SDK
  - ■安裝後還需透過 Android SDK and AVD Manager 安裝 SDK Platform Android 2.2, API 8, revision 2

可參考 Android Developers 官方網站了解詳情與安裝方式:

http://developer.android.com/sdk/installing.html

於安裝完 Android 的開發環境後,可透過 Android SDK 所附的 AVD Manager 設定使用 ITRI TV SDK 的 Android TV 模擬器, ITRI TV SDK Add-on 安裝步驟如下:

- 1. 取得 TVSDK\_addon\_ITRI.zip。
- 2. 於 Android SDK 安裝資料夾中,進入 add-ons 資料夾,將前一步驟 取得的壓縮檔案解壓縮至 add-ons 資料夾中。
- 3. 於 Eclipse IDE 中執行 AVD Manager。

| File Edit Run Navigate Search Project Refact | tor V | Window Help                                                                                                    |
|----------------------------------------------|-------|----------------------------------------------------------------------------------------------------|
| Envigato (# Package (֎ Declarati ⊠           | •     | New Window     ▼ ⇔ ▼       New Editor                                                                            |
|                                              |       | Open Perspective  Show View                                                                                      |
|                                              |       | Customize Perspective<br>Save Perspective As<br>Reset Perspective<br>Close Perspective<br>Close All Perspectives |
|                                              |       | Navigation +                                                                                                    |
|                                              |       | 🗄 Android SDK and AVD Manager                                                                                    |
|                                              |       | Preterences V                                                                                                    |
|                                              |       |                                                                                                    |

- 若已安裝 SDK Platform Android 2.2, API 8, revision 2,可跳至下移 步驟,若尚未安裝,請選擇"Available packages"頁面,選擇"Android Repository"後,勾選"SDK Platform Android 2.2, API 8, revision 2" 後,點擊"Install Selected"安裝。
- 5. 點選 "New..." 按鈕建立新的 AVD 檔案。

| android SDK and AVD Manager              |                                                                                                  |                                                                                                |                                                        |                                              |                                            |  |  |  |
|------------------------------------------|--------------------------------------------------------------------------------------------------|------------------------------------------------------------------------------------------------|--------------------------------------------------------|----------------------------------------------|--------------------------------------------|--|--|--|
| Virtual devices                          | List of existing Android Virtual Devices located at C:\Users\elegance\.android\avd               |                                                                                                |                                                        |                                              |                                            |  |  |  |
| Installed packages<br>Available packages | AVD Name<br>~ Android-2.1-9<br>~ Android-2.2<br>~ Android-2.2-9<br>~ Android-2.2wit<br>~ Nexus-S | Target Name<br>Android 2.1-update1<br>Android 2.2<br>Android 2.2<br>Android 2.2<br>Android 2.2 | Platform<br>2.1-upd<br>2.2<br>2.2<br>2.2<br>2.2<br>2.2 | API Level<br>7<br>8<br>8<br>8<br>8<br>8<br>8 | New<br>Edit<br>Delete<br>Repair<br>Details |  |  |  |
|                                          | <ul> <li>✓ A valid Android V</li> <li>✗ An Android Virtua</li> </ul>                             | irtual Device. 😒 A repairable Andro<br>al Device that failed to load. Click 'De                | id Virtual De<br>tails' to see t                       | vice.<br>.he error.                          | Start                                      |  |  |  |

 自行輸入任意的 AVD 名稱,並選擇 Target 為"TV SDK Add-On (ITRI) – API Level 8"及於 Skin 欄位設定解析度為 960 x 540 後,點 選 "Create AVD" 按鈕即可。

| Create new Android Virtual Device (AVD)      |                   |          |         |                       |
|----------------------------------------------|-------------------|----------|---------|-----------------------|
| Name:                                        | Name: TV_SDK      |          |         |                       |
| Target:                                      | TV SDK Add-Or     | n (ITRI) | - API L | evel 8 🔻              |
| SD Card:                                     |                   |          |         |                       |
|                                              | Size:             |          |         | MiB 🔻                 |
|                                              | File:             |          |         | Browse                |
| Snapshot:                                    |                   |          |         |                       |
|                                              | Enabled           |          |         |                       |
| Skin:                                        |                   |          |         |                       |
| _                                            | 🔘 Built-in:       | Defau    | lt (WV  | GAMedD <sub>I</sub> 🔻 |
|                                              | Resolution:       | 960      | X       | 540                   |
| Hardware:                                    |                   |          |         |                       |
|                                              | Property          |          | Val     | New                   |
|                                              | Abstracted LC     | D de     | 160     | Delete                |
|                                              |                   |          |         |                       |
|                                              |                   |          |         |                       |
| Override the existing AVD with the same name |                   |          |         |                       |
|                                              |                   |          |         |                       |
|                                              |                   |          |         |                       |
|                                              |                   |          |         |                       |
|                                              | Create AVD Cancel |          |         |                       |
|                                              |                   |          |         |                       |

### 3.3 開發 Android TV 應用程式說明

透過 Eclipse IDE 可新建立一個 Android 專案以開始開發 Android TV 應用 程式,詳細步驟如下:

1. 於 Eclipse IDE 中建立新的 Android 專案時,指定 Build Target 為 TV SDK Add-On,其餘欄位可自行輸入。

| New Android Project      |                             |          |         |  |  |  |
|--------------------------|-----------------------------|----------|---------|--|--|--|
| New Android Project      |                             |          |         |  |  |  |
| 😣 Project name must be s | pecified                    |          |         |  |  |  |
| Project name:            |                             |          |         |  |  |  |
|                          |                             |          |         |  |  |  |
| Contents                 | workenace                   |          |         |  |  |  |
| Create project from ex   | visting source              |          |         |  |  |  |
| Vise default location    | isting source               |          |         |  |  |  |
| Location: D:/workspace   |                             | Bro      | wse     |  |  |  |
| Create project from e    | visting sample              | (        |         |  |  |  |
|                          | asting sample               |          |         |  |  |  |
| Samples: ApiDemos        |                             |          | <b></b> |  |  |  |
| Build Target             |                             |          |         |  |  |  |
| Target Name              | Vendor                      | Platform | API     |  |  |  |
| Android 2.1-upd          | Android Open Source Project | 2.1-upd  | 7       |  |  |  |
| Google APIs              | Google Inc.                 | 2.1-upd  | 7       |  |  |  |
| Android 2.2              | Android Open Source Project | 2.2      | 8       |  |  |  |
| Google APIs              | Google Inc.                 | 2.2      | 8       |  |  |  |
| V TV SDK Add-On          | ITRI                        | 2.2      | 8       |  |  |  |
| Android 2.3.3            | Android Open Source Project | 2.3.3    | 10      |  |  |  |
| Android 3.0              | Android Open Source Project | 3.0      | 11      |  |  |  |
| TV SDK addon (Beta)      |                             |          |         |  |  |  |
| Properties               |                             |          |         |  |  |  |
| Application name:        | Application name:           |          |         |  |  |  |
| Package name:            |                             |          |         |  |  |  |
|                          |                             |          |         |  |  |  |
|                          |                             |          |         |  |  |  |
| Min SUK Version:         |                             |          |         |  |  |  |
|                          |                             |          |         |  |  |  |
|                          |                             |          |         |  |  |  |
| ?                        | Back Next > Einis           | h (      | Cancel  |  |  |  |

 新專案建立後,開啟 AndroidManifest.xml 檔案,於 application 標 籤中,加入"<uses-library android:name="org.icl.tv"/>",如下圖 所示,即可應用 Android TV SDK 開發 Android TV 應用程式,並 在已建立之 AVD 中啟動模擬器進行相關測試。

|     | /_SDA_restudies internet a                                                                                                    |
|-----|----------------------------------------------------------------------------------------------------|
| 1   | xml version="1.0" encoding="utf-8"?                                                                                                    |
| 2⊝  | <pre><manifest <="" pre="" xmlns:android="http://schemas.android.com/apk/res/android"></manifest></pre>                                                                                                    |
| 3   | <pre>package="org.icl.test"</pre>                                                                                                    |
| 4   | android:versionCode="1"                                                                                                    |
| 5   | android:versionName="1.0">                                                                                                    |
| 6   | <uses-sdk android:minsdkversion="8"></uses-sdk>                                                                                                    |
| 7   | <uses-permission android:name="android.permission.INTERNET"></uses-permission>                                                                                                    |
| 8   | <pre><instrumentation @drawable="" android:label="@string/app_name" android:name="android.test&lt;/pre&gt;&lt;/td&gt;&lt;/tr&gt;&lt;tr&gt;&lt;td&gt;9⊝&lt;/td&gt;&lt;td&gt;&lt;application android:icon=" android:targetpackage="org.icl.test" icon"=""></instrumentation></pre> |
| 10⊝ | <activity android:label="Login" android:name=".LoginActivity"></activity>                                                                                                    |
| 110 | <pre><intent-filter></intent-filter></pre>                                                                                                    |
| 12  | <pre><action android:name="android.intent.action.VIEW"></action></pre>                                                                                                    |
| 13  | <pre><category android:name="android.intent.category.DEFAULT"></category></pre>                                                                                                    |
| 14  |                                                                                                    |
| 15  |                                                                                                    |
| 16  |                                                                                                    |
| 17  | <uses-library android:name="org.icl.tv"></uses-library>                                                                                                    |
| 18  |                                                                                                    |
| 19  |                                                                                                    |

### 4 範例程式安裝與操作說明

#### 4.1範例程式安裝與執行說明

範例程式為 TV\_SDK\_Sample.zip 壓縮檔,載入步驟如下:

- 1. 開啟 Eclipse 並確認已依照前一章節之步驟安裝 TV SDK 及建立 Target 為"TV SDK Add-On (ITRI) API Level 8"的 AVD。
- 2. 開啟 AVD Manager,點選該 AVD 並執行"Start..."與"Launch"來啟動模擬器。
- 3. 於 Eclipse IDE 中,點選選單的"File"→ "Import...",選擇"Existing Projects into Workspace"後點選"Next >"。
- 點選"Select archive file: ",點選"Browse..."按鈕,選擇附件的 TV\_SDK\_Sample.zip 檔案後開啟,確認 Projects 清單中出現" TV\_SDK\_Sample"後點選"Finish"。

Note: 若專案出現錯誤,請重新啟動 Eclipse,確保 Eclipse 有載入新的 TV SDK Add-on 資料後,即可正確編譯該專案。

| le E             | dit        | Run Navigate Search Pro     | oject Refactor Window                 | Help |                 |        |      |            |                |
|------------------|------------|-----------------------------|---------------------------------------|------|-----------------|--------|------|------------|----------------|
| - 13             |            | 🖻 🔓 📑 😫 🞜                   | \$* • <b>○</b> • <b>♀</b> • #         | G    | - 🙋 🖨 🔗         | •      | *    | <u>ج</u>   | *> ¢           |
| - Pro            | ject E     | xplorer 🛛                   |                                       |      |                 |        |      |            |                |
| a 🎦<br>a         | IIISin     | New<br>Go Into              | <u> </u><br><u>→</u>                  | ]    |                 |        |      |            |                |
|                  |            | Show In                     | Alt+Shift+W ▶                         |      |                 |        |      |            |                |
|                  |            | Copy<br>Copy Qualified Name | Ctrl+C                                |      |                 |        |      |            |                |
|                  | Ê          | Paste                       | Ctrl+V                                |      |                 |        |      |            |                |
| $\triangleright$ | ×          | Delete                      | Delete                                |      |                 |        |      |            |                |
| ⊳                | <u>_0_</u> | Remove from Context         | Ctrl+Alt+Shift+Down                   |      |                 |        |      |            |                |
|                  |            | Build Path                  | • • • • • • • • • • • • • • • • • • • | L .  |                 |        |      |            |                |
|                  |            | Refactor                    | Alt+Shitt+1 ►                         |      |                 |        |      |            |                |
|                  | 2<br>2     | Import<br>Export            |                                       |      |                 |        |      |            |                |
|                  | 8          | Refresh                     | F5                                    |      |                 |        |      |            |                |
|                  |            | Close Project               |                                       |      |                 |        |      |            |                |
|                  |            | Close Unrelated Projects    |                                       |      |                 |        |      |            |                |
|                  |            | Validate                    |                                       |      |                 |        |      |            |                |
|                  | <          | Run As                      | •                                     | ٥    | Android App     | icatio | -nc  |            |                |
|                  |            | Debug As                    | •                                     | JU   | 2 Android JUnit | t Test |      |            |                |
|                  |            | Team                        | +                                     | 2    | 3 Java Applet   |        |      | Alt+S      | hift+X, A      |
|                  |            | Compare With                | •                                     | J    | 4 Java Applicat | ion    |      | Alt+S      | Shift+X, J     |
|                  |            | Restore from Local History  |                                       | JU   | 5 JUnit Test    |        |      | Alt+S      | hift+X, T      |
|                  |            | Android Tools               | +                                     |      | Run Configurat  | ions.  |      |            |                |
|                  |            | Source                      | +                                     | 17   | .610            | D      | 310  | dal        | vikvm          |
|                  |            | Properties                  | Alt+Enter                             | 54   | .930            | D      | 4668 | dal<br>dal | vikvm<br>vikvm |
|                  |            |                             |                                       |      |                 | _      |      |            |                |

 5. 於 Project Explorer 視窗中,找到 TV\_SDK\_Sample,於該名稱上按右鍵,選擇" Run As"→ "Android Application",即可將此範例程式安裝 至模擬器中,並開始執行。(如上圖所示)

Note: 此為第一次執行時之步驟,之後若要重複執行,只需於 Eclipse 點選綠底白色箭頭按鈕: Run TV\_SDK\_Sample 即可。

6. 執行畫面如下所示,可選擇各個按鈕執行各個功能的範例,按方向鍵 可移動 focus 位置,按 Enter 鍵可選取,按 Esc 鍵可返回上一畫面。(請 先確認該電腦可以連上網路)

| 🟺 5554:TVSDK                                   |  |
|------------------------------------------------|--|
| Click the following buttons to run the service |  |
| Run Stock Service                              |  |
| Run RSS Service                                |  |
| Run EPG Service                                |  |
| Run Weather Service                            |  |
| Run Plurk Service                              |  |
| Run Facebook Service                           |  |
| Run Twitter Service                            |  |
|                                                |  |
|                                                |  |
|                                                |  |
|                                                |  |

#### 4.2範例程式碼說明

本範例程式包含各個功能的範例程式碼,細部功能如下:

- SampleMain.java:宣告此範例程式的第一個頁面中,每個按鈕對應的 動作,即執行對應的 Activity。
- StockActivity.java:展示如何取得股市資料,此範例將搜尋 htc 的股票 代碼,並透過此股票代碼取得此股票的價錢與今日漲跌幅後,顯示於 畫面上。
- RSSActivity.java:展示如何取得 RSS 資料,此範例將搜尋含有 http 關 鍵字的 RSS,將結果顯示出來後,取得 UDN 當日的 RSS 資料並顯示 於畫面上。

- EPGActivity.java:展示如何取得 EPG 資料,此範例將顯示所有頻道列表,以及 ESPN 頻道當日的節目列表。
- WeatherActivity.java:展示如何取得氣象資料,此範例將取得台灣可用的城市後, 摘取台北的經緯度資料,以此資料查詢台北的氣象,並顯示目前天氣狀態與氣溫。
- PlurkActivity.java:展示如何連接 Plurk 服務,使用時需先登入,此範 例將使用帳號密碼登入 Plurk後,顯示使用者名稱及 karma 值,再顯 示最新一筆訊息資料。按 Esc 返回後將自動登出。
- FacebookActivity.java:展示如何連接 Facebook服務,使用時需先登入,此範例將使用 OAuth 方式,顯示網頁讓使用者登入後,返回Activity,並顯示使用者名稱與最新一筆塗鴉牆訊息。按 Esc 返回後將自動登出。
- TwitterActivity.java:展示如何連接 Twitter 服務,使用時需先登入,此範例將使用 OAuth 方式,顯示網頁讓使用者登入後,返回 Activity,並顯示使用者名稱與最新一筆塗鴉牆訊息。按 Esc 返回後將自動登出。按 Esc 返回後將自動登出。

## 5 SDK 與 Function List API 說明

可参考 TV SDK API Documentation 中,開啟 index.html 檔案,即可瀏覽每個 package 所提供之 API 功能與相關參數等說明。

Android 2.2 所提供之 API 亦可使用,詳細說明文件可參考 Android 官方 API Reference - <u>http://developer.android.com/reference/packages.html</u>

# 6 參考文獻

- Android Developers Website <u>http://developer.android.com/</u>
- JSON Format Introduction <u>http://www.json.org/</u>